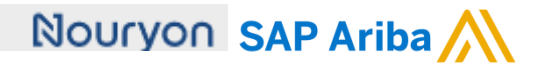

Quick Reference Card (QRC) Ariba

Datum April, 2020 Versie 2

Doc.code QRC Suppliers 1.8 Need help? Please visit our Nouryon Ariba

## page: <u>LINK</u>

## How to include the IBAN value on your Electronic invoices (PO flip / SES flip)

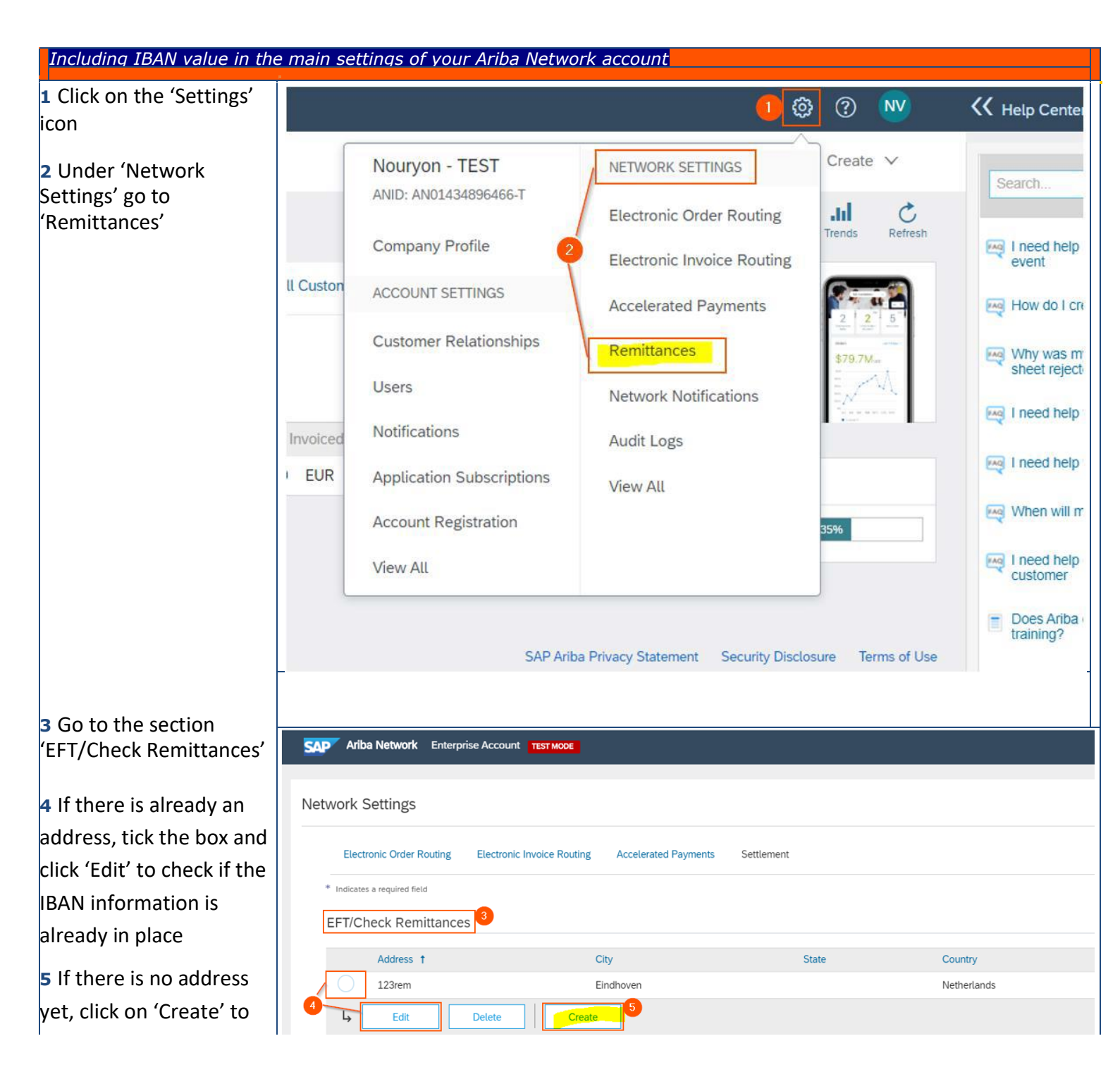

## add a new remittance address

## 

| 6 Complete details of                     |                                               |
|-------------------------------------------|-----------------------------------------------|
| the Remittance location                   | Remittance Address                            |
|                                           | Address 1:*                                   |
|                                           |                                               |
|                                           | Address 2:                                    |
|                                           | Address 3:                                    |
|                                           | City: *                                       |
|                                           | State:* Alabama [US-AL] 🗸                     |
|                                           | Zip: *                                        |
|                                           | Country:* United States [USA]                 |
|                                           | Contact: Select contact $\checkmark$          |
|                                           | Make this address default                     |
|                                           | Factoring Service ①                           |
|                                           |                                               |
|                                           | Remittance ID Assignment                      |
| 7 Provide a 'Remittance                   | Customer † Remittance ID                      |
| ID' for the address you                   | Nouryon - TEST                                |
| a name of your choice to                  | Include Bank Account Information in invoices. |
| identify this address. <b>A</b>           |                                               |
| clear ID is especially                    |                                               |
| important in case you                     |                                               |
| have multiple locations,                  |                                               |
| and you need to be able                   |                                               |
| to differentiate                          |                                               |
| between them during                       |                                               |
|                                           |                                               |
| 8 lick the box 'Include<br>Bank Account   |                                               |
| Bank Account<br>Information in invoices ' |                                               |
|                                           |                                               |
|                                           |                                               |
| 9 Go to the 'Payment                      | Payment Methods 🤨                             |
| Methods' section                          |                                               |
| 10 Select 'Wire' from                     | Preferred Payment Method: Wire                |
| the drop down list for                    | Wite Ville                                    |
| Preferred Payment                         |                                               |
| Method                                    |                                               |
|                                           |                                               |
|                                           |                                               |
|                                           |                                               |
|                                           |                                               |
|                                           |                                               |
|                                           |                                               |
|                                           |                                               |
|                                           |                                               |
|                                           |                                               |

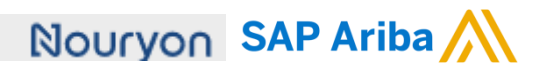

| ransfer' section           | WIRE TRANSFER 11                        |    |
|----------------------------|-----------------------------------------|----|
| 2 Provide the data of      | Beneficiary Bank                        |    |
| our bank account that      | Account Name:                           |    |
| eeds to receive the        | Account #:                              |    |
| ayments from Nouryon       | Confirm Account #:                      |    |
| <b>3</b> Save the data and | Account Type: Checking ~                |    |
| tepeat the steps as of     | SWIFT Code 🗸 :                          |    |
| o add multiple             | Confirm SWIFT Code:                     |    |
| ddresses                   | IBAN:                                   | 12 |
|                            | Bank Name:                              |    |
|                            | Branch Name:                            |    |
|                            | Address 1:*                             |    |
|                            | Address 2:                              |    |
|                            | Address 3:                              |    |
|                            | City: *                                 |    |
|                            | State:* Alabama [US-AL] 🗸               |    |
|                            | Zip:*                                   |    |
|                            | Country:* United States [USA] ~         |    |
|                            | Country Area Number   Bank Phone: USA 1 |    |